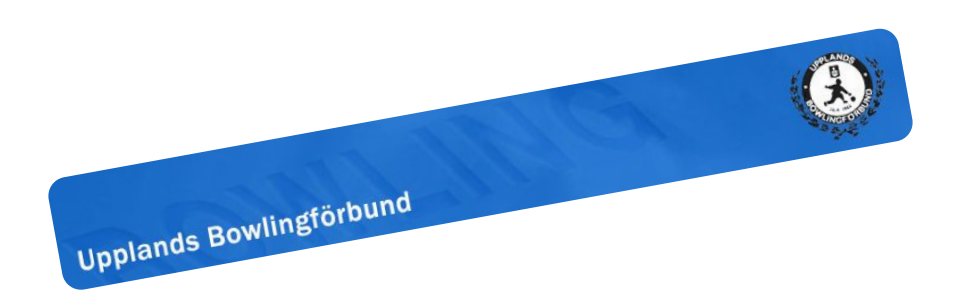

Uppdaterat 2019-09-19 av Peter Tidbeck

Administrera individuella DM 2019-2020

# Invidivudella DM 2019/2020

- Kostnaden för kval i båda klasserna är 180 kronor
  - Spelare deltar i båda klasserna
  - Spelaren får spela obegränsat antal re-entry
- Protokollet fylls i utan HCP
  - Aktuellt HCP läggs på när ansvarig i klubben lägger in resultaten på DM-sidan
- Som förra året så faktureras klubbarna efter avslutat kval

### Finalerna

- Finalerna spelas över två dagar på NBC Gullmarsplan
  - Gör att spelaren inte behöver välja vilken klass final man ska spela
- På damsidan får man skicka en finalist per tredje startande så har man sju damer i en klass får man skicka 2 damer till finalerna gäller bägge klasserna.

### Klubbadministratör

Innan klubbens spelare kan anmäla sig till kval måste klubbens administratör lägga upp starter:

- Gå till http://www.ind1920.upplbf.se/
- Klicka Fortsätt som klubb
  - Välj klubb och ange lösenord
  - Klicka på Logga in
- Saknar du lösenord kan du klicka på länken "Glömt lösenord" alternativt mejla <u>webbredaktor.ubf@gmail.com</u>

# Lägg upp starttider

- För att klubbens spelare ska kunna anmäla sig till vilka start man vill spela och klasser måste man lägga upp starter och det gör du enligt följande:
- Klicka på "Lägg till ny start"
  - Nu visas sidan "Skapa en ny start"
- Fält markerade med \* är obligatoriska
- Klubben behöver inte organisera kval dessa dagar, utan är för att spelarna ska kunna anmäla sig eller för att ansvarig kan rapporter in resultaten löpande

### Lägg in resultat

- När klubbens spelare har anmält sig till en eller flera starter så finns en länk under "Lägg in resultat"
  - Klicka på länken
  - Då visas samtliga spelare som är anmälda till starten
    - Du kan rapportera in spelarnas resultat
  - Lägg resultaten serie för serie
    - Du lägger in resultaten utan HCP och när du är klar räknas resultaten ut med HCP

### Anmäla sig till starter som spelare

- Gå till <u>http://www.ind1920.upplbf.se/</u>
- Välj "Administration för individuella spelare"
- Klicka på "Fortsätt som spelare"
- Ange ditt licensnummer, kan du inte det så hittar du det om du letar upp dig i <u>BITS</u>
- Du kan nu välja att logga in med eller utan lösenord eller skapa en inloggning
  - Loggar du med lösenord kan du lätt ändra din tid.
- Välj de starter du vill spelar och givetvis klass.
- När du spelat så lämnar du ditt startkort till den som är ansvarig i klubben att rapportera in resultaten